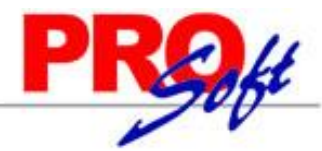

## **Importar Pólizas Contables.**

Guía de importación de Pólizas Contables al sistema SuperADMINISTRADOR.

#### **Pasos previos y requerimientos:**

• Tener instalado el sistema SuperADMINISTRADOR.

ECO-HORU

SuperSISTEMAS

- Contar con el Catálogo de Cuenta en SuperADMINISTRADOR o proceda a importar el Catálogo de Cuentas. Ver quía.
- Descargar layout de ejemplo de importación de catálogo de "Pólizas" del sistema SuperADMINISTRADOR (Menú Utilerías Importar/Exportar-
  - Pestaña Importar).
  - Manejador de hoja de cálculo.
  - Manejador de empaquetado .ZIP.

Entre al sistema SuperADMINISTRADOR, haga clic en el menú "**Utilerías**" y seleccione el submenú "**Importar/Exportar**", el sistema presenta la siguiente pantalla:

| nportación /   | Exportación          |                              |                              |                                |
|----------------|----------------------|------------------------------|------------------------------|--------------------------------|
|                | Exportación          |                              |                              |                                |
| Importar E     | xportar              |                              |                              |                                |
| 📃 Importar     | Tabla 🛛 🖌 In         | nportar Catálogo             |                              |                                |
| Itilice esta o | pción para import    | ar catálogos completos de    | sde un archivo CSV o T       | XT. Ver layout de ejemplo      |
| Ca             | tálogo: Pólizas      |                              | *                            | No eliminar registros          |
| Ruta A         | rchivo: Seleccione e | l archivo                    |                              | Seleccionar                    |
|                | 🏦 Importa            | r 📃 Actualizar Registro Exis | tente                        | Solo eliminar registros        |
| *NOTA Veri     | fican que el Catéle  | as que este importande e     | unals can la activistion     | de Cuestas Castables           |
| NOTA: Ven      | incar que el Catalo  | go que esta importando ci    | Estructura                   | i de Cuentas Contables         |
|                |                      |                              | 5 0000 0000 0000 0000        | 44-1:C                         |
| I DEMOSTRA     | LION ECO-HORU PRI    | UHIBIDU SU USU CUMERCIAL     | , 5 9999 9999 9999 9999 9999 | Modificar                      |
| 9999 Catalogo  |                      |                              |                              | Modificar                      |
| 9999 DEMOS     | RACION ECO-HORU      | PROHIBIDO SU USO COMERO      | LIA SIN ESTRUCTURA           | Modificar                      |
|                |                      |                              |                              |                                |
|                |                      |                              |                              |                                |
| *NOTA: Veri    | ficar que existan l  | os Tipos de Pólizas de las l | Pólizas que esta import      | ando <u>Modificar Catálogo</u> |
| Clave          |                      | Nombre                       |                              |                                |
| D              | Diario               |                              |                              |                                |
| E              | Egresos              |                              |                              |                                |
| I              | Ingresos             |                              |                              |                                |
|                |                      |                              |                              |                                |

De igual manera en esta pantalla puede llevar a cabo verificaciones de la estructura de catálogos de cuentas y tipos de pólizas.

**Estructura de Cuentas Contables.** Verificar que el Catalogo que está importando cumpla con la estructura indicada o cambiar. **Tipos de Pólizas.** Verificar que existan los tipos de pólizas que se están importando.

#### Pestaña Importar.

Active la opción "**Importar Catálogo**", en el campo **Catálogo** seleccione "**Pólizas**" y haga clic en "Ver layout de ejemplo", indique el directorio donde guardar el archivo .CSV compactado en .ZIP.

Descomprima el archivo "Layout-Polizas.zip" y abra el archivo "Layout-Polizas.csv" con Microsoft Office Excel.

| 8       | 5• c°- <b>(</b>                                      | • ÷                                    |             |           |       |         |           |                                   |                          |              | 02 Layout-Poliza                 | as_capturaSAT      | .csv - Excel     |                         |              |            |              |                   | цц          |            |                    | lei     | onardo Navarro                           |                                          | - j ø /                   | X     |
|---------|------------------------------------------------------|----------------------------------------|-------------|-----------|-------|---------|-----------|-----------------------------------|--------------------------|--------------|----------------------------------|--------------------|------------------|-------------------------|--------------|------------|--------------|-------------------|-------------|------------|--------------------|---------|------------------------------------------|------------------------------------------|---------------------------|-------|
| Archivo | Inicio                                               | Insertar Diseño de página              | Fe          | órmulas   | Datos | Rei     | visar V   | îsta Ç¿Quéd                       | esea hacer?              |              |                                  |                    |                  |                         |              |            |              |                   |             |            |                    |         |                                          |                                          | A Comp                    | artir |
| Pegar   | K Cortar<br>☐ Copiar →<br>X Copiar form<br>tapapeles | Calibri ▼ 11   N K S ▼ ⊡ ▼   Fs Fuente | * /<br>2) * | A → Ξ     |       | - %<br> | Aj        | justar texto<br>ombinar y centrar | General<br>\$ - % 000 5% | Formato      | Dar formato<br>al * como tabla * | Normal<br>Celda de | Buen<br>co Celda | o<br>a vincul<br>Estilo | Inco<br>Entr | ada No     | utral<br>tas | Cálculo<br>Salida | 4<br>¥<br>¥ | e Insertar | Eliminar<br>Celdas | Formato | ∑ Autosuma<br>↓ Rellenar *<br>Ø Borrar * | • Arrow Cordenary<br>filtrar •<br>Editar | Buscar y<br>seleccionar * | ~     |
| K10     |                                                      | × × & 1955                             | 5           |           |       |         |           |                                   |                          |              |                                  |                    |                  |                         |              |            |              |                   |             |            |                    |         |                                          |                                          |                           |       |
|         | А В                                                  | C                                      | D           | Е         | F     |         | G         |                                   | н                        |              | 1                                |                    | J                | к                       | L            | м          | N            | 0                 |             | p          | Q                  |         | R                                        | S                                        | т                         |       |
| 1 Emp   | resa Sucurs                                          | al CuentaContable                      | Mes         | TipoPoliz | a Num | ero Fe  | cha       | ConceptoPoliza                    |                          | ConceptoPol  | izaDetalle                       |                    | Movimiento       | Importe                 | Order        | NumeroCheq | ie UUIDs     |                   |             |            |                    |         |                                          |                                          |                           |       |
| 2       | 1                                                    | 1                                      | 5           | E         |       | 999 18  | /07/2016  | LIQ. FAC*10875                    | Y 10932 POR CON          | LIQ. FAC*108 | 75 Y 10932 POP                   | R CON              | 1                | 2 0                     |              | 0 1        | 23           |                   |             |            |                    |         |                                          |                                          |                           |       |
| 3       | 1                                                    | 1                                      | 5           | E         |       | 999 18  | /07/2016  | SUMO DE COMB                      | USTIBLE SUC GUASAV       | SUMO DE CO   | MBUSTIBLE SU                     | IC GUASAV          | 1                | 2 0                     |              | 0          |              |                   |             |            |                    |         |                                          |                                          |                           |       |
| 4       | 1                                                    | 1                                      | 5           | E         |       | 999 18  | 8/07/2016 | E                                 |                          | E            |                                  |                    | 3                | 2 0                     |              | 0          |              |                   |             |            |                    |         |                                          |                                          |                           |       |
| 5       | 1                                                    | 1                                      | 5           | E         |       | 999 18  | 8/07/2016 | AUTOSERVICIO /                    | ALEGRIAS SA DE CV        | AUTOSERVIC   | IO ALEGRIAS S.                   | A DE CV            |                  | L 0                     |              | 0          |              |                   |             |            |                    |         |                                          |                                          |                           |       |
| 6       | 1                                                    | 1 1014 00002                           | 5           | E         |       | 999 18  | 8/07/2016 | 10875 16 210416                   | 6046 AUTOSERV            | 10875 16 210 | 416 6046 AUTC                    | DSERV              | D                | 395.72                  |              | 2          |              |                   |             |            |                    |         |                                          |                                          |                           |       |
| 7       | 1                                                    | 1 1014 00002                           | 5           | E         |       | 999 18  | 6/07/2016 | 10932 16 280416                   | 6046 AUTOSERV            | 10932 16 280 | 416 6046 AUTC                    | DSERV              | D                | 445.56                  |              | 3          |              |                   |             |            |                    |         |                                          |                                          |                           |       |
| 8       | 1                                                    | $1\ 4105\ 00017\ 00118\ 00001$         | 5           | E         |       | 999 18  | 6/07/2016 | 22.984 LT MAGN                    | A/ALEGRIAS               | 22.984 LT MA | GNA/ALEGRIA                      | s                  | D                | 261.99                  |              | 4          |              |                   |             |            |                    |         |                                          |                                          |                           |       |
| 9       | 1                                                    | $1\ 4105\ 00017\ 00165\ 00001$         | 5           | E         |       | 999 18  | 6/07/2016 | 282.180 LT MAG                    | NA/ALEGRIAS              | 282.180 LT M | AGNA/ALEGRI                      | AS                 | D                | 3215.57                 |              | 5          |              |                   |             |            |                    |         |                                          |                                          |                           |       |
| 10      | 1                                                    | $1\ 4105\ 00017\ 00196\ 00001$         | 5           | E         |       | 999 18  | 6/07/2016 | 171.580 LT MAG                    | NA/ALEGRIAS              | 171.580 LT M | AGNA/ALEGRI                      | AS                 | D                | 1955.5                  |              | 6          |              |                   |             |            |                    |         |                                          |                                          |                           |       |
| 11      | 1                                                    | 1 1003 00003                           | 5           | E         |       | 999 18  | /07/2016  | 89832 AUTOSEF                     | VICIO ALEGRIAS           | 89832 AUTO   | SERVICIO ALEO                    | GRIAS              | н                | 6274.34                 |              | 7          | 0000646B     | -54FE-4FEC-97D9   | 9-66B4      | 3B7F7A     | 16,LPC99           | 0316N43 | ,379684.7;004                            | 9469D-5BE5                               | -4006-A790-F              | 2C:   |
| 12      |                                                      |                                        |             |           |       |         |           |                                   |                          |              |                                  |                    |                  |                         |              |            |              |                   |             |            |                    |         |                                          |                                          |                           |       |
| 13      |                                                      |                                        |             |           |       |         |           |                                   |                          |              |                                  |                    |                  |                         |              |            |              |                   |             |            |                    |         |                                          |                                          |                           |       |

Contenido del archivo layout para importar Pólizas Contables:

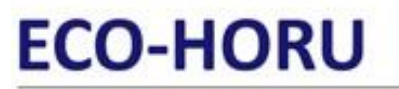

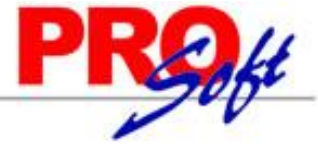

SuperSISTEMAS A=Empresa. Clave de la Empresa que le corresponde la póliza. B=Sucursal. Clave de la Sucursal que le corresponde la póliza. C=CuentaContable. Código Contable de la Cuenta/Subcuenta(s). Ejemplo: 1105 00001. D=Mes. Número de mes de la Póliza, donde: 0=Mes para Póliza de Apertura, 1=Enero, 12=Diciembre, 13=Mes para Póliza de Cierre. E=TipoPoliza. Letra de identifica al Tipo de Póliza, donde: D=Diario, I=Ingreso, E=Egreso, A=Apertura, C=Cierre, entre otras. F=Numero. Número con el cual se importará la Póliza. G=Fecha. Fecha de la Póliza en formato dd/mm/aaaa. H=ConceptoPoliza. Concepto general de la Póliza (hasta 100 caracteres). I=ConceptoPolizaDetalle. Concepto a detalle del registro de la Póliza (hasta 100 caracteres). J=Movimiento. Indique tipo de movimiento D/H, donde: D=Debe (Cargo), H=Haber (Abono). K=Importe. Capture importe del Debe/Haber (hasta 15 dígitos). L=Orden. Capture el orden en el cual debe de aparecer el registro en la Póliza. Ejemplo: 10=Aparece en el detalle de la Póliza en el renglón 10. M=NumeroCheque. En caso de pertenecer a un cheque, indicar el número.

**N=UUIDs.** Indique los uuid que le corresponde al renglón de la póliza. Para indique un comprobante "UUID,RFC,Importe" y varios comprobantes separados por el carácter ";" (Punto y coma). Ejemplo: "0000646B-54FE-4FEC-97D9-66B43B7F7A16,LPC990316N43,379684.7;0049469D-5BE5-4006-A790-F2C20FE23DFE,FOR960524JP8,165774.44"

Una vez terminada la captura de las Pólizas Contables a importar al sistema SuperADMINISTRADOR grabe el archivo con la misma extensión .CSV.

Entre al sistema SuperADMINISTRADOR y haga clic en el menú "Utilerías" y seleccione el submenú "Importar/Exportar".

| 🗐 Importar/Exp      | portar ×                                              |                       |                                 |
|---------------------|-------------------------------------------------------|-----------------------|---------------------------------|
| Importación / Exp   | ortación                                              |                       |                                 |
| Importar Exporta    | ır                                                    |                       |                                 |
| Importar Tabla      | a 🖌 Importar Catálogo                                 |                       |                                 |
| Utilice esta opciór | para importar catálogos completos desde               | e un archivo CSV o TX | T. Ver layout de ejemplo        |
| Catálogo            | Pólizas                                               | *                     | No eliminar registros           |
| Ruta Archivo        | : Seleccione el archivo                               |                       | Seleccionar                     |
|                     | 📸 Importar 📃 Actualizar Registro Exister              | nte                   | Solo eliminar registros         |
| *NOTA: Verificar    | que el Catálogo que esta importando cum               | pla con la estructura | de Cuentas Contables            |
|                     | Empresa                                               | Estructura            |                                 |
| 1 DEMOSTRACION      | ECO-HORU PROHIBIDO SU USO COMERCIAL, S                | 9999 9999 9999 9999   | Modificar                       |
| 9999 Catalogo Nue   | /0                                                    | SIN ESTRUCTURA        | Modificar                       |
| 9999 DEMOSTRACI     | ON ECO-HORU PROHIBIDO SU USO COMERCIA                 | SIN ESTRUCTURA        | Modificar                       |
|                     |                                                       |                       |                                 |
| *NOTA: Varifican    | ave existen les Tines de Délines de les Dél           | izza aug acta impanta | nda Madifican Católogo          |
| Clave               | Que existan los ripos de Polizas de las Pol<br>Nombre | izas que esta importa | nido <u>Flodinicar Catalogo</u> |
| D                   | Diario                                                |                       |                                 |
| F                   | Earesos                                               |                       |                                 |
| T                   | Ingresos                                              |                       |                                 |
| -                   | Ingrasos                                              |                       |                                 |
|                     |                                                       |                       |                                 |
|                     |                                                       |                       |                                 |

### Pestaña Importar.

Active la opción "**Importar Catálogo**" en el campo **Catálogo** seleccione "**Pólizas**" y haga clic en el botón "**Seleccionar**" e indique la ruta del archivo .CSV a importar. Para importar las Pólizas Contables haga clic en el botón "**Importar**".

**No eliminar registros.** Habilita/Deshabilita al sistema para que no elimine los registros existentes en Pólizas. Nota. Al llevar a cabo el proceso de importación el sistema solamente agrega los registros, no actualiza datos.

Para verificar la correcta importación de los registros haga clic en el menú "Contabilidad" y seleccione el submenú "Captura de Póliza" y si así lo desea puede imprimir el Verificador de Pólizas, en el mismo menú de Contabilidad.

A continuación, presentamos un ejemplo de la póliza importada en el sistema:

# ECO-HORU

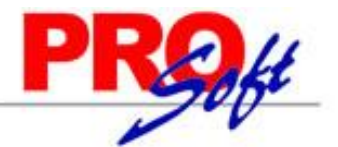

SuperSISTEMAS

Altas, Bajas, Cambios, Consulta y/o Impresión

| Filtros de Datos<br>Del Ejercicio (actualizando salo<br><u>Empresa:</u> Sucursal: Tipo Póliza<br>1 1 1 E 1<br>Concepto: LIQ. FAC*10875 Y 10<br>Ape Enero Febrero Marz<br>Detalle Póliza | los) Del día Model<br>Número: F<br>1999 Q<br>1932 POR CONSUMO DE COM<br>19 Abril Mayo Junio | o<br>'echa:<br>18/07/2016<br>BUSTIBLE SUC<br>Julio Agosto | Copiar a P<br>Editar Enc | izas<br>iólizas Modelo<br>abezados | rificador de Pá<br>tado de Cuent<br>Diciembre | <u>ilizas</u><br>a Contable<br>Cierre |
|----------------------------------------------------------------------------------------------------|---------------------------------------------------------------------------------------------|-----------------------------------------------------------|--------------------------|------------------------------------|-----------------------------------------------|---------------------------------------|
| Questo                                                                                                    | Concento                                                                                    | Cargo                                                     | Abono                    | Centro Ingreso, Co                 | eto y Castos                                  | SVI                                   |
| 1014 00002                                                                                                    | 10875 16 210416 6046 AU                                                                     | 305 72                                                    | Abolio                   | Centro Ingreso, co.                | sto y Gastos                                  | (0)                                   |
| 1014 00002                                                                                                    | 10932 16 280416 6046 AUT                                                                    | 445.56                                                    |                          |                                    |                                               |                                       |
| 4105 00017 00118 00001                                                                                                    | 22.984 LT MAGNA/ALEGRIA                                                                     | 261.99                                                    |                          |                                    |                                               |                                       |
| 4105 00017 00165 00001                                                                                                    | 282.180 LT MAGNA/ALEGRI                                                                     | 3.215.57                                                  |                          |                                    |                                               | <05                                   |
| 4105 00017 00196 00001                                                                                                    | 171.580 LT MAGNA/ALEGRI                                                                     | 1,955.50                                                  |                          |                                    |                                               | <0>                                   |
| 1003 00003                                                                                                    | 89832 AUTOSERVICIO ALE                                                                      |                                                           | 6,274.3                  | 34                                 |                                               | -                                     |
|                                                                                                    |                                                                                             |                                                           |                          |                                    |                                               | 1                                     |
| Renglones 5<br>BANAMEXSA.CTA.8599-3 CHEQUE                                                                                                    | Cargos/Abonos<br>Diferencia                                                                 | 6,274.34<br>0.00                                          | 6,274.3                  | 4                                  |                                               |                                       |
| Fechas y Comentarios<br>Fechas y Comentario                                                                                                    | <b>S:</b> 18/07/2016 0000001=                                                               | Supervisor                                                |                          |                                    |                                               |                                       |

Para verificar las capturas "SAT" haga clic en 🔯 que se encuentra en los registros (detalle) de la póliza, el sistema le presenta la siguiente ventana:

| Total<br>545,459.14<br>0.00 |
|-----------------------------|
| Total<br>545,459.14<br>0.00 |
| 545,459.14<br>0.00          |
| 0.00                        |
|                             |
| 0.00                        |
| 0.00                        |
| 0.00                        |
| 0.00                        |
| 545,459.14                  |
| ar Cancelar                 |
|                             |

Para verificar la captura de comprobantes nacionales haya clic en "<u>+ Capturar Comprobantes Nacionales</u>" en la columna "Captura de Comprobantes". A continuación, se presenta el siguiente ejemplo:

| 🔮 Comprobantes Nacionales 🛛 🕅                              |                                      |              |            |        |             |              |  |  |  |  |  |
|------------------------------------------------------------|--------------------------------------|--------------|------------|--------|-------------|--------------|--|--|--|--|--|
| Comprobantes Nacionales (Puede existir ninguno, uno o más) |                                      |              |            |        |             |              |  |  |  |  |  |
| Seleccio                                                   | nar                                  |              |            |        |             |              |  |  |  |  |  |
| Selección                                                  | UUID                                 | RFC          | Monto      | Moneda | Tipo Cambio | Met. Pago    |  |  |  |  |  |
| $\checkmark$                                               | 0000646B-54FE-4FEC-97D9-66B43B7F7A16 | LPC990316N43 | 379,684.70 |        |             |              |  |  |  |  |  |
| $\checkmark$                                               | 0049469D-5BE5-4006-A790-F2C20FE23DFE | FOR960524JP8 | 165,774.44 |        |             |              |  |  |  |  |  |
|                                                            |                                      |              |            |        |             |              |  |  |  |  |  |
|                                                            |                                      |              |            |        |             |              |  |  |  |  |  |
| Todos Nine                                                 | uno Total Registros:                 | 2 Total:     | 545,459.14 |        |             |              |  |  |  |  |  |
|                                                            |                                      |              |            |        |             |              |  |  |  |  |  |
|                                                            |                                      |              |            |        |             |              |  |  |  |  |  |
|                                                            |                                      |              |            |        | Acep        | tar Cancelar |  |  |  |  |  |
|                                                            |                                      |              |            |        |             |              |  |  |  |  |  |

Página 3 de 3